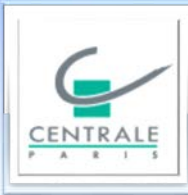

### APOGEE : IP de masse personnalisée

16-17/12/2014

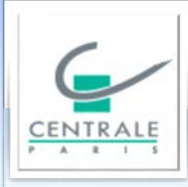

#### Ecole Centrale Paris :

Environ 2000 étudiants (dont 500 hors campus)

Nombreuses inscriptions avec choix :

- -12 électifs 7 thématiques de projet
- 11 langues 32 activités culturelles
- 7 options et 6 filières de 3<sup>ème</sup> année ....

Environ 50 notes par élève et par an

Edition de feuilles de notes à la demande

19 diplômes - 45 structures d'enseignement – 1900 ELP

16-17/12/2014

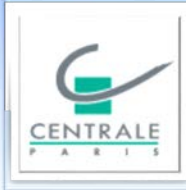

Club utilisateurs APOGEE ROF 2014 APOGEE : IP de masse personnalisée

APOGEE : Problèmes rencontrés depuis 2010

Edition simple des listes d'élèves selon différents critères

Edition d'une fiche individuelle et synthétique du parcours pédagogique d'un élève

Requêtes spécifiques

Bilans des notes par semestre et par année sur une promotion

Visualisation d'une structure d'enseignement (contrôle de saisie)

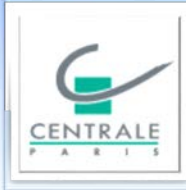

Club utilisateurs APOGEE ROF 2014 APOGEE : IP de masse personnalisée

APOGEE : Problèmes rencontrés depuis 2010

Fiches « Elément pédagogique » (contrôle de saisie)

Gestion des épreuves et maquettes

Contrôle du processus d'import-export

Diffusion individualisée des notes

Impossibilité de faire une IP de masse directement à partir d'un fichier Excel

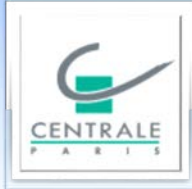

**APOGEE : IP de masse personnalisée** 

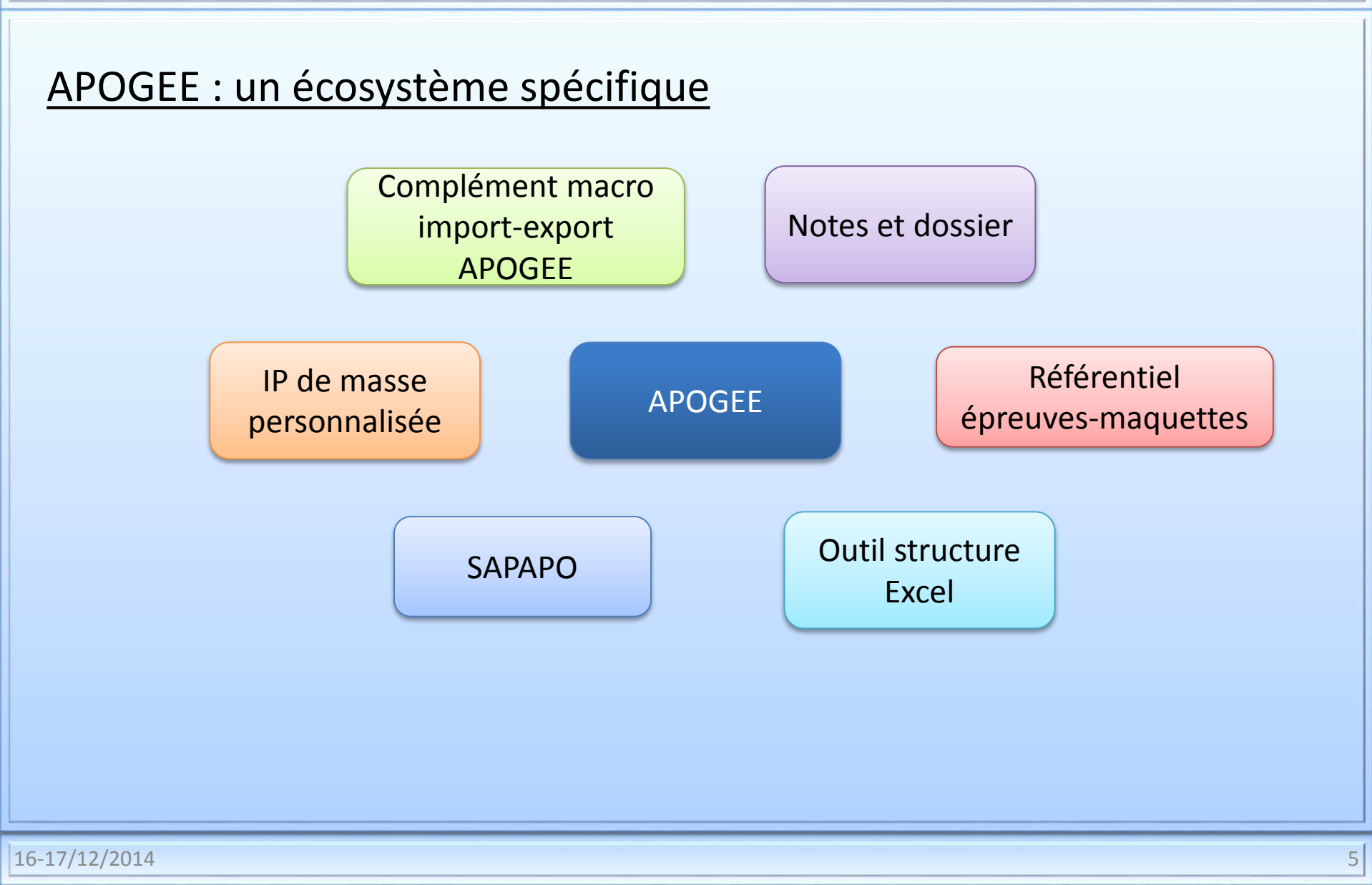

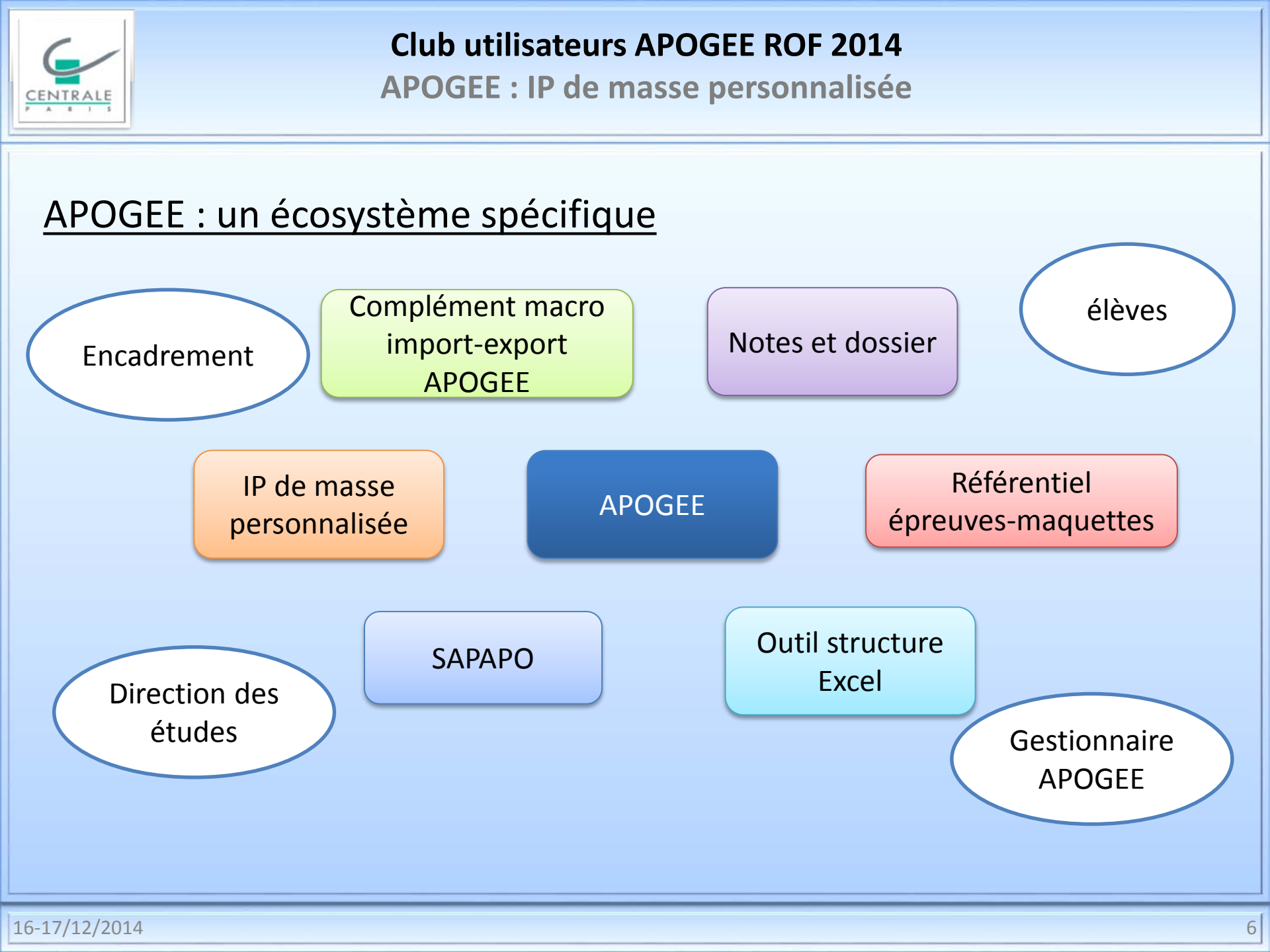

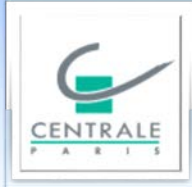

**APOGEE : IP de masse personnalisée** 

#### APOGEE : un écosystème spécifique

IP de masse personnalisée

APOGEE

16-17/12/2014

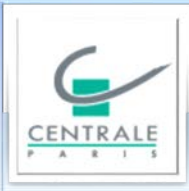

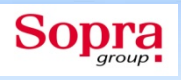

## IP de masse personnalisée

### Le processus

| 1          |        |            |                         |                | Microsoft E                           | cel   |                  |                            |                  |               | ×        | Sonna    |
|------------|--------|------------|-------------------------|----------------|---------------------------------------|-------|------------------|----------------------------|------------------|---------------|----------|----------|
| G/         |        | Accuei     | Insertion Mise en       | page Formul    | es Données                            | R     | vision           | Affichage                  | Développeur      | Compléme      | ents 🕜   | group    |
|            |        |            | Arial Unicode + 10 +    |                | Standar                               | d ,   |                  | <br>B•= Insére             | er • Σ •         | A #           |          |          |
| P A R 1 S  |        |            | G I S - A A             |                |                                       | 6 000 |                  | Supp                       | rimer z 💷 z      | Żí i          | na       |          |
|            | Col    | er 🎽       |                         |                | • • • • • • • • • • • • • • • • • • • | 0 000 | Styl             | e Eorm                     |                  | rier et Reche | rcher et |          |
|            | Dracca |            |                         |                | ,00 >,0                               | a [   |                  | Callu                      |                  | fdition       | ionner * |          |
|            | FIESS  | -pa=       | Police a                | Angriement     |                                       | C .   |                  | Cent                       |                  | Luition       |          |          |
|            |        | ý 🖬 🔝      | 🍯 = 🖓 = 💆 🤹 🏈           | ÷              |                                       |       |                  |                            |                  |               |          |          |
|            |        | A1         | <b>▼</b> (0             |                | m                                     |       |                  |                            |                  |               | ≽        |          |
|            | ®),    | epartition | option OEN.xls [Mode de | compatibilité] | >                                     | <     | IEN2             | PR1C.xls [Mo               | de de compatibil | ité]          |          |          |
|            |        | A          | B                       | C              | D                                     |       |                  | A                          | В                | С             | On re    | enseigne |
|            |        |            | _                       | _              |                                       |       | 1                | Année scolai               | re 201           | 4             |          |          |
|            | 1      | etu_n      | Nom                     | Prénom 🛛 💌     | Parcours 🖓                            |       | 2                | Titre                      |                  |               | :        |          |
|            | 4      | 140304     | ALAIN                   | Louis          | IEN2PR1C                              |       | 3                | ELP CIDIE<br>Listo ELP cib |                  |               | Infor    | mations  |
|            | 13     | 171794     | BOUSSETTA               | Selim          | IEN2PR1C                              |       | - 4-             | EISTE ELF CID              |                  |               | cond     | cernant  |
|            | 15     | 171575     | BURRUS                  | Pierre         | IEN2PR1C                              |       | 6                | Etape                      |                  |               | I'FI P   | sa liste |
|            | 18     | 171954     | CAEN                    | Eliott         | IEN2PR1C                              |       | 7                | Version étape              | )                |               |          |          |
| La fichia  | 22     | 140358     | CHAMPAVERT              | Thibaut        | IEN2PR1C                              |       | 8                |                            |                  | - í           | et s     | ON ELP   |
| Le lichier | 26     | 140390     | CORDELLE                | Pierre         | IEN2PR1C                              |       | 9                | Numero                     | Nom              | Prenom        | Ķ        | père 💦   |
| Excel des  | ; 🚝    | 1515       |                         | Maximilien     |                                       |       | 11               |                            |                  | - · ·         |          |          |
| élèves à   |        | 888        |                         | Adrien         | IEN2PR1C                              |       | 12               |                            |                  |               |          |          |
| incoriro   | 48     | 140480     | JOHNSON                 | Maxime         | IEN2PR1C                              |       | 13               |                            |                  |               |          |          |
| inscrite   | 52     | 171720     | KIWAN                   | Rami           | IEN2PR1C                              |       | 14               |                            |                  |               |          |          |
|            | 55     | 171654     | LAFRIQUE                | Alexandre      | IEN2PR1C                              |       | 15               |                            |                  |               |          |          |
|            | 60     | 140601     | LE PORTZ                | Pierre-Louis   | IEN2PR1C                              |       | 16               |                            |                  |               |          |          |
|            | 70     | 171874     | MESTIVIER               | Alexandre      | A no                                  | rtir  | d'un             |                            |                  |               |          |          |
|            | 73     | 171724     | MORAND                  | Théo           | Ара                                   | I UII | u un             |                            |                  |               |          |          |
|            | 76     | 140471     | NAJJAR                  | Matthias       | tableur                               | pai   | <sup>.</sup> sim | ple                        |                  |               |          |          |
|            | 77     | 140485     | NGHIEM                  | AV             | copier                                | -CO   | ller c           | on 📃                       |                  |               | _        |          |
|            | 90     | 140623     | SCHWOOB                 |                | rócu                                  | nàr   |                  |                            |                  |               |          |          |
|            | 93     | 140143     | SONG                    |                | , iecu                                | per   | eies             |                            |                  |               | _        |          |
|            | 96     | 172074     | SPRIET                  |                | étuni                                 | ım-   | nom              | -                          |                  |               |          |          |
|            | 100    | 140673     |                         | Wals an        | prénom                                | de    | s élè            | ves                        |                  |               |          |          |
|            | 104    | 140032     | 100356                  | AILI Keua      |                                       | າເຕ   | iro              |                            |                  | +             |          |          |
|            | 107    |            |                         |                | d II                                  | ISCI  | ne               |                            | -                |               |          | (        |
|            | 108    |            |                         |                |                                       |       | 28               |                            |                  |               |          |          |

| 1  |       |            |                                                                                                    |              | Microsoft  | Excel         |        |                 |                                                                                                    |                                                | x              | Sonra |
|----|-------|------------|----------------------------------------------------------------------------------------------------|--------------|------------|---------------|--------|-----------------|----------------------------------------------------------------------------------------------------|------------------------------------------------|----------------|-------|
| 6/ |       | Accue      | il Insertion Mise en                                                                                                    | page Formule | es Donnée  | s Rév         | vision | Affichage       | Développeur                                                                                                    | Compléments                                    | ; 🕜            | group |
|    | Colle | er 🖋       | Arial $\cdot$ 11 $\cdot$ G     I $\underline{S}$ $ A^*$ $\underline{M}$ $\underline{N}$ $ \underline{A}$ $\underline{M}$ $ \underline{A}$ $-$ Police $\overline{A}$ $\overline{A}$ | E E E E      | Standa     | rd •<br>% 000 | Sty    | le Ensérer      | $\sum_{i=1}^{n} \sum_{j=1}^{n} \sum_{i=1}^{n} \sum_{j=1}^{n} \sum_{i$ | ier et Recherch<br>trer * sélection<br>Édition | er et<br>ner * |       |
|    |       |            |                                                                                                    | =            |            |               |        |                 |                                                                                                    |                                                |                |       |
|    |       |            |                                                                                                    |              |            |               |        |                 |                                                                                                    |                                                | ×              |       |
|    |       | AI         | On On                                                                                                    | enregistre   | le 🛀       | T             |        |                 |                                                                                                    |                                                | Ŷ              |       |
|    | repa  | rtition op | tion OEN.xls [Mo fichi                                                                                                    | er résultat  | : au 🦳     |               | 2      | IEN2PR1C.xls [M | ode de comp                                                                                                    |                                                | x              |       |
|    |       | А          | Bf                                                                                                    | ormat .xls   |            |               |        | A               | В                                                                                                    | С                                              |                |       |
|    |       |            |                                                                                                    | ormat into   |            |               | 1      | Année scolaire  | 2014                                                                                                    |                                                |                |       |
|    |       | etu_n(     | Nom                                                                                                    | Prenom 💌     | Parcours V |               | 2      | ELP cible       | IEN2PR1C                                                                                                    |                                                |                |       |
|    | 4     | 140304     |                                                                                                    | Louis        |            |               | 4      | Liste ELP cible | IEN1PRXB                                                                                                    |                                                |                |       |
|    | 15    | 171575     |                                                                                                    | Dierre       |            |               | 5      | ELP supérieur   | IEN1PRXB                                                                                                    |                                                |                |       |
|    | 18    | 171954     | CAEN                                                                                                    | Fliott       | IEN2PR1C   |               | 6      | Etape           |                                                                                                    |                                                |                |       |
|    | 22    | 140358     |                                                                                                    | Thibaut      | IEN2PR1C   |               |        | version etape   |                                                                                                    |                                                |                |       |
|    | 26    | 140390     | CORDELLE                                                                                                    | Pierre       | IEN2PR1C   |               | q      | Numéro          | Nom                                                                                                    | Prénom                                         |                |       |
|    | 32    | 171515     | DEROUAULT                                                                                                    | Maximilien   | IEN2PR1C   |               | 10     | 140304          | ALAIN                                                                                                    | Louis                                          |                |       |
|    | 37    | 140435     | EL HIMDY                                                                                                    | Mohammed     | IEN2PR1C   |               | 11     | 171794          | BOUSSETTA                                                                                                    | Selim                                          |                |       |
|    | 41    | 130666     | GARNIER                                                                                                    | Adrien       | IEN2PR1C   |               | 12     | 171575          | BURRUS                                                                                                    | Pierre                                         |                |       |
|    | 48    | 140480     | JOHNSON                                                                                                    | Maxime       | IEN2PR1C   |               | 13     | 171954          | CAEN                                                                                                    | Eliott                                         |                |       |
|    | 52    | 171720     | KIWAN                                                                                                    | Rami         | IEN2PR1C   |               | 14     | 140358          | CHAMPAVERT                                                                                                    | Thibaut                                        |                |       |
|    | 55    | 171654     | LAFRIQUE                                                                                                    | Alexandre    | IEN2PR1C   | 1             | 15     | 140390          | CORDELLE                                                                                                    | Pierre                                         |                |       |
|    | 60    | 140601     | LE PORTZ                                                                                                    | Pierre-Louis | IEN2PR1C   |               | 16     | 171515          | DEROUAULT                                                                                                    | Maximilien                                     |                |       |
|    | 70    | 171874     | MESTIVIER                                                                                                    | Alexandre    | IEN2PR1C   |               | 17     | 140435          | EL HIMDY                                                                                                    | Mohammed                                       |                |       |
|    | 73    | 171724     | MORAND                                                                                                    | Théo         | IEN2PR1C   |               | 18     | 130666          | GARNIER                                                                                                    | Adrien                                         |                |       |
|    | 76    | 140471     | NAJJAR                                                                                                    | Matthias     | IEN2PR1C   |               | 19     | 140480          | JOHNSON                                                                                                    | Maxime                                         |                |       |
|    | 77    | 140485     | NGHIEM                                                                                                    | Aloys        | IEN2PR1C   |               | 20     | 171720          | KIWAN                                                                                                    | Rami                                           |                |       |
|    | 90    | 140623     | SCHWOOB                                                                                                    | Antoine      | IEN2PR1C   |               | 21     | 171654          | LAFRIQUE                                                                                                    | Alexandre                                      |                |       |
|    | 93    | 140143     | SONG                                                                                                    | Feng         | IEN2PR1C   |               | 22     | 140601          | LE PORTZ                                                                                                    | Pierre-Louis                                   |                |       |
|    | 96    | 172074     | SPRIET                                                                                                    | Caroline     | IEN2PR1C   |               | 23     | 171874          | MESTIVIER                                                                                                    | Alexandre                                      |                |       |
|    | 100   | 140673     | TOULEMONDE                                                                                                    | Waleran      | IEN2PR1C   |               | 24     | 171724          | MORAND                                                                                                    | Théo                                           |                |       |
|    | 104   | 140632     | YOUSSEF                                                                                                    | Ali El Reda  | IEN2PR1C   |               | 25     | 140471          | NAJJAR                                                                                                    | Matthias                                       |                |       |
|    | 106   |            |                                                                                                    |              |            |               | 26     | 140485          | NGHIEM                                                                                                    | Aloys                                          |                |       |
|    | 107   |            |                                                                                                    |              |            |               | 27     | 140623          | SCHWOOB                                                                                                    | Antoine                                        |                |       |
|    | 100   |            |                                                                                                    |              |            |               | 20     | 140143          | JONG                                                                                                    | rend                                           |                |       |

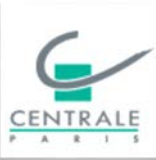

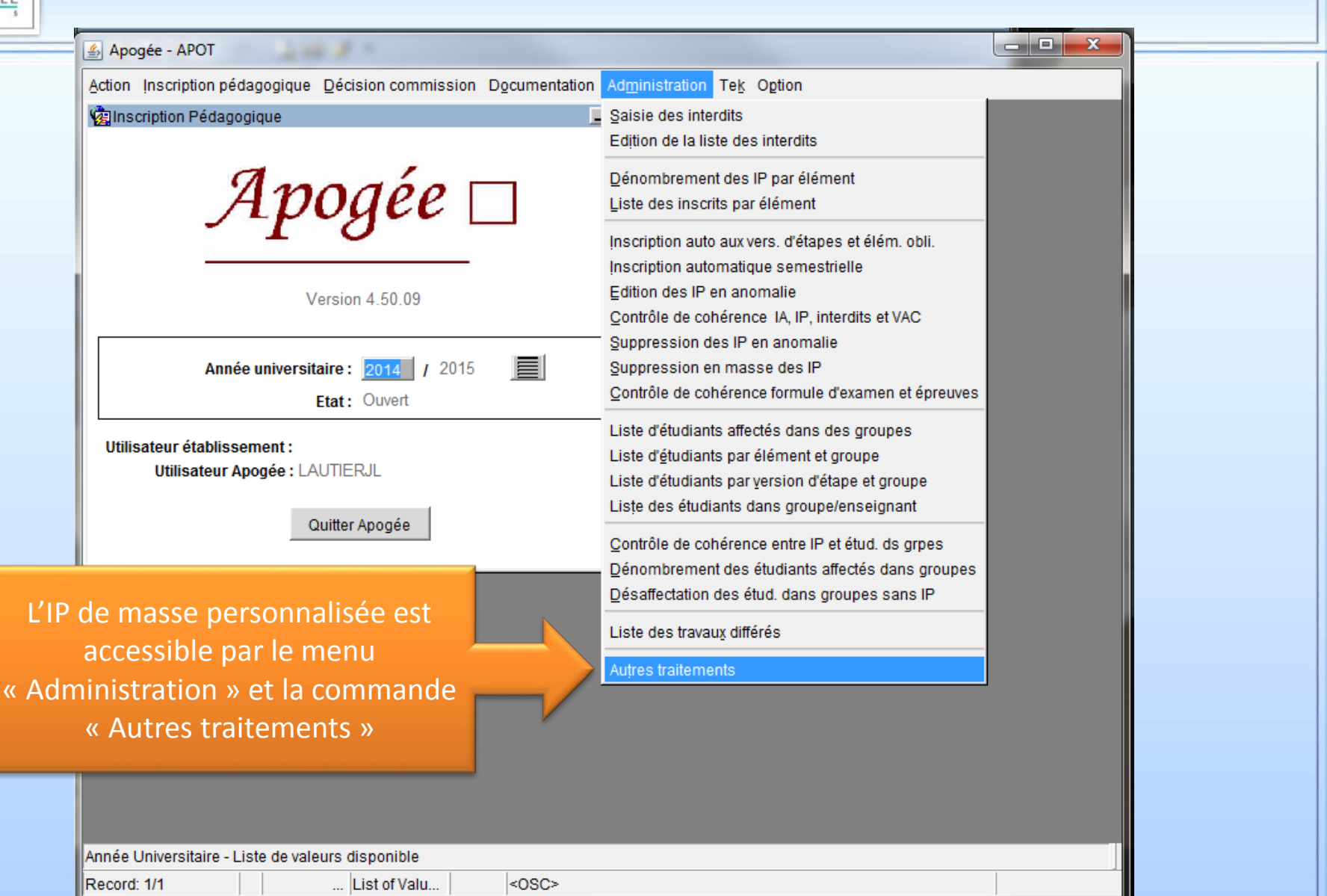

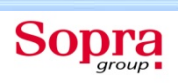

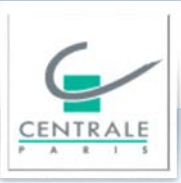

| Apogee - APOT                                                                                                    |   |
|----------------------------------------------------------------------------------------------------|---|
| Action Edition Navigation Recherche Option Aide                                                                                                    |   |
| Autres traitements         E           D         Image: Autres traitements         Image: Autres traitements           D         Image: Autres traitements         Image: Autres traitements | 1 |
| Université :       École Centrale Paris         Utilisateur :       LAUTIERJL         Jean-Louis LAUTIER                                                                                     |   |
| Saisie des critères                                                                                                    |   |
| Num                                                                                                    |   |
| ordre Traitement Type                                                                                                    |   |
|                                                                                                    |   |
|                                                                                                    |   |
|                                                                                                    |   |
|                                                                                                    |   |
|                                                                                                    |   |
|                                                                                                    |   |
|                                                                                                    |   |
|                                                                                                    |   |
|                                                                                                    |   |
|                                                                                                    |   |
|                                                                                                    |   |
| Accepter Annuler                                                                                                    |   |
|                                                                                                    |   |
|                                                                                                    |   |
|                                                                                                    |   |
|                                                                                                    | - |
| Numéro d'ordre du traitement à lancer                                                                                                    |   |
| Record: 1/1   <0SC>                                                                                                    |   |

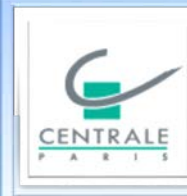

| R I S                             |                                                                                                    |                         |
|-----------------------------------|----------------------------------------------------------------------------------------------------|-------------------------|
|                                   | Apogée - APOT                                                                                                    |                         |
|                                   | Action Edition Navigation Recherche Option Aide                                                                                                    |                         |
|                                   | IP de masse personnalisée      Image: Image: |                         |
|                                   | Critères d'inscription pédagogique         Titre :         Elément cible :         Liste Elt cible :         Elément supérieur :         Version étape :                                                                                                    | ouverture<br>au fichier |
|                                   | Etudiants inscrits         Numéro       Nom       Prénom       Liste Elément cible       Elt supérieur       Version Etp       Exm Dis Com PrC                                                                                                    | .XIS                    |
| ffichage<br>élèves dé<br>inscrits | des<br>éjà                                                                                                    |                         |
|                                   |                                                                                                    |                         |
|                                   | Ajouter étudiants       IP faites :       à faire :       warning:       erreur:       total :         Etat des inscriptions possibles/impossibles                                                                                                    |                         |
|                                   | Record: 1/1 <a></a>                                                                                                    |                         |

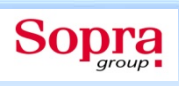

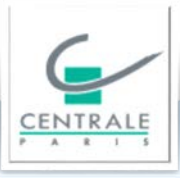

| Apogée - APOT                                                                                                    |   |
|----------------------------------------------------------------------------------------------------|---|
| Action Edition Navigation Recherche Option Aide                                                                                                    | 1 |
| Image: Constraint of the second second se |   |
| Critères d'inscription pédagogique                                                                                                    |   |
| Elément cible : Année : 2014 / 2015                                                                                                    |   |
| Liste Elt cible :                                                                                                    |   |
| Elément supérieur :                                                                                                    |   |
| Version étape :       Rechercher dans :       Opération AMUE 2014       Image: Comparison of the second second s                                          |   |
| Etudiants inscrits                                                                                                    |   |
| Numéro         Nom         Image: Transmission option OEN.xls         Image: Transmission option OEN.xls                                                                                                    |   |
|                                                                                                    |   |
|                                                                                                    |   |
|                                                                                                    |   |
|                                                                                                    |   |
|                                                                                                    |   |
| Nom du fichier: IEN2PR1C.xls                                                                                                    |   |
| Type de fichier : Excel Files (*.xls)                                                                                                    |   |
| Ouverture du fichier                                                                                                    |   |
| Aiouter                                                                                                    |   |
|                                                                                                    |   |
|                                                                                                    |   |
|                                                                                                    |   |
|                                                                                                    |   |
|                                                                                                    | T |
| Record: 0/1 <0SC>                                                                                                    |   |

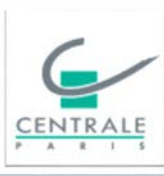

| 🗳 Apogée - APOT                                                                                                    |                                                                                                    |                                                                                                    |
|----------------------------------------------------------------------------------------------------|----------------------------------------------------------------------------------------------------|----------------------------------------------------------------------------------------------------|
| Action Edition Navigation Recherche                                                                                                    | Option Aide                                                                                                    |                                                                                                    |
| IP de masse personnalisée     Image: Image: I |                                                                                                    | - 7 ×<br>* * * *                                                                                                    |
| Critères d'inscription pédagogique<br>Titre :<br>Elément cible :<br>Liste Elt cible :<br>Elément supérieur :                                                                                                    | C Parcours Energie therm ET<br>B Parcours OEN<br>B Parcours                                                                                                    | Jtilisateur : LAUTIERJL       Année :     2014                                                                                                    |
| Version étape :<br>Etudiants inscrits                                                                                                    |                                                                                                    | Sélectionner fichier                                                                                                    |
| Ajouter étudiants IP faites :                                                                                                    | Image: Control of the control of the control of t | Image: Solution 200       EXINDIS COMPIC         Image: Solution 200       Image: Solution 200         Image: Solution 200       Image: Solution 200 |
| Numéro de l'étudiant                                                                                                    |                                                                                                    |                                                                                                    |
| Record: 1/1                                                                                                    | <osc></osc>                                                                                                    |                                                                                                    |

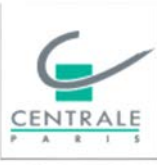

| Apogée - APOT<br>Action Edition Navigation E<br>P de masse personnalisé<br>Critères d'inscription pé<br>Titre :<br>Elément cible :<br>Liste Elt cible :<br>Elément supérieur :<br>Version étape : | Recherche Option Aide<br>ée<br>édagogique<br>IEN2PR1C<br>IEN2PR1C<br>IEN1PRXB<br>Parcours OEN<br>IEN1PRXB<br>Parcours                                 | therm ET                                                                                       | Vtilisateur :       LAUTIERJL         Année :       2014 / 2015 |         |    |
|----------------------------------------------------------------------------------------------------|----------------------------------------------------------------------------------------------------|------------------------------------------------------------------------------------------------|-----------------------------------------------------------------|---------|----|
| Total : 22 élè<br>Erreur : 3 élè<br>Warning : 1 é<br>À faire : 18 in<br>IP faites : act                                                                                                    | ves dans le fichier<br>eves ne peuvent être<br>élève à vérifier (ex : c<br>nscriptions = 22 élève<br>cuellement aucun élè<br>IP faites: 0 à faire: 18 | inscrits<br>orthographe du no<br>es – 3 erreurs – 1 v<br>ve inscrit à l'éléme<br>warning: 1 en | om)<br>warning<br>ent<br>reur: 3 total: 22                      |         |    |
| er étudiants IP faite                                                                                                    | es: 0 à faire :                                                                                                    | 18 warning:                                                                                    | 1 erreur: 3                                                     | total : | 22 |

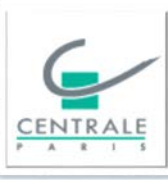

| Apogée - APOT               |                  |                       |          |           |                   |                   | × ) |
|-----------------------------|------------------|-----------------------|----------|-----------|-------------------|-------------------|-----|
| Action Edition Navigation E | Recherche Option | Aide                  |          |           |                   |                   |     |
| 🛃 IP de masse personnalisé  | ie               |                       |          |           |                   |                   | Ð×  |
|                             |                  | × 8                   | \$<br>\$ | ×?        | ?> ?+             |                   |     |
| Critères d'inscription pé   | dagogique        |                       |          |           |                   |                   |     |
| Titre :                     | IEN2PR1C         |                       |          |           | Utilisateur : LAU | JTIERJL           |     |
| Elément cible :             | IEN2PR1C         | Parcours Energie ther | rm ET    |           | Année: 20         | 014 / 2015        |     |
| Liste Elt cible :           | IEN1PRXB         | Parcours OEN          |          |           |                   |                   |     |
| Element superieur :         | JIEN1PRXB        | Parcours              |          |           |                   |                   |     |
| version etape :             |                  |                       |          |           | Séle              | ectionner fichier |     |
| Etudiants inscrite          |                  |                       |          |           |                   |                   |     |
| Numéro Nom                  | Prénom           | l iste Elément cible  | Fits     | supérieur | Version Ftp       | Exm Dis Com PrC   |     |
|                             |                  |                       |          | aponoui   |                   |                   |     |
|                             |                  |                       |          |           |                   |                   |     |
| //                          |                  | ///////               | /        |           | — <u> </u>        |                   |     |
| ()                          |                  |                       |          |           | —                 |                   |     |
|                             |                  |                       |          |           |                   |                   |     |
|                             |                  |                       |          |           |                   |                   |     |
|                             |                  |                       |          |           |                   |                   |     |
|                             |                  |                       |          |           |                   |                   |     |
|                             |                  |                       |          |           |                   |                   |     |
|                             |                  | Ajouter               |          |           |                   |                   |     |
| Aigutas átudianta           |                  | Ajoutei               | warning  |           |                   | total:            |     |
| Ajouter etudiants           |                  | des                   | warning. | ene       | <b>sui.</b> 13    |                   |     |
|                             |                  | étudiants             |          |           |                   |                   |     |
|                             |                  |                       |          |           |                   |                   |     |
|                             |                  |                       |          |           |                   |                   |     |
|                             |                  |                       |          |           |                   |                   |     |
| uméro de l'étudiant         |                  |                       |          |           |                   |                   |     |
| ecord: 1/1                  |                  | <osc></osc>           |          |           |                   |                   |     |
|                             | 1                | , ,                   |          |           |                   |                   |     |

Sopra

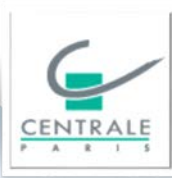

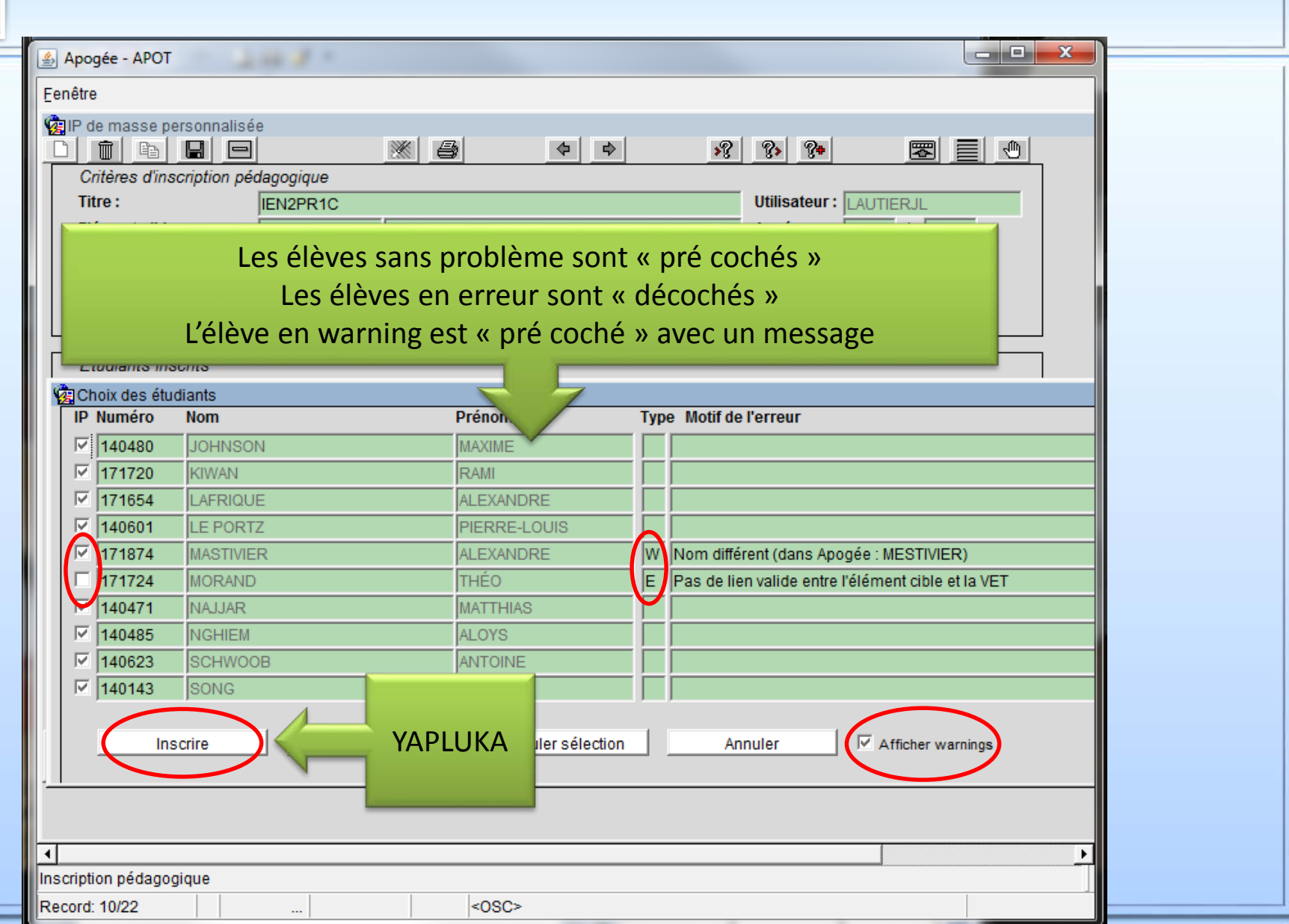

| () |                 |                    |              |                 |                |               |           |           |             |              | Sopra<br>group |
|----|-----------------|--------------------|--------------|-----------------|----------------|---------------|-----------|-----------|-------------|--------------|----------------|
|    | P               | enser à            |              |                 |                |               |           |           |             |              |                |
|    | รลเ             | ivegarder          |              |                 |                |               |           |           |             |              |                |
|    | 💪 Apogée - AP   | от                 | -            |                 |                |               |           |           |             | - <b>D X</b> |                |
|    | Action Edition  | Na don Rech        | erche Option | Aide            |                |               |           |           |             |              |                |
|    | 🔞 IP de masse   | e personnalisée    |              |                 |                |               |           |           |             |              |                |
|    |                 |                    |              |                 | \$<br>\$       | »?            | ?> ?+     |           |             |              |                |
|    | Critères d      | inscription pédago | ogique       |                 |                |               |           |           |             |              |                |
|    | Flément ci      | ible : JIEN        | I2PR1C       | Parcoure Energ  | io thorm ET    |               |           |           |             |              |                |
|    | Liste Elt ci    | ble:               | I1PRXB       | Parcours OEN    | jie aleitii E1 |               | Annoe .   | 2014      | · ] 2018    | 9            |                |
|    | Elément s       | upérieur :         | I1PRXB       | Parcours        |                |               |           |           |             |              |                |
|    | Version ét      | ape :              |              |                 |                |               |           | Sélection | nner fichie | er           |                |
|    |                 |                    |              |                 |                |               |           |           |             |              |                |
|    | Etudiants       | inscrits           |              |                 |                |               |           |           |             |              |                |
|    | Numero          | Nom                | Prenom       | Liste Element c | IDIe           | Elt superieur | Version E | tp Ex     | cm Dis Co   |              |                |
|    | 171654          |                    |              |                 | Parcours OEN   |               |           |           |             |              |                |
|    | 140601          |                    | PIERRE-I O   | IEN1PRXB        | Parcours OEN   | IEN1PRXB      | INGE13    | 101       |             |              |                |
|    | 171874          | MESTIVIER          | ALEXANDRI    | IEN1PRXB        | Parcours OEN   | IEN1PRXB      | XING13    | 101       |             |              |                |
|    | 140471          | NAJJAR             | MATTHIAS     | IEN1PRXB        | Parcours OEN   | IEN1PRXB      | INGE13    | 101       |             |              |                |
|    | 140485          | NGHIEM             | ALOYS        | IEN1PRXB        | Parcours OEN   | IEN1PRXB      | INGE13    | 101       |             |              |                |
|    | 140623          | SCHWOOB            | ANTOINE      | IEN1PRXB        | Parcours OEN   | IEN1PRXB      | INGE13    | 101       |             |              |                |
|    | 140143          | SONG               | FENG         | IEN1PRXB        | Parcours OEN   | IEN1PRXB      | INGE13    | 101       |             |              |                |
|    | 140673          | TOULEMONDE         | WALERAN      | IEN1PRXB        | Parcours OEN   | IEN1PRXB      | INGE13    | 101       |             |              |                |
|    | 140632          | YOUSSEF            | ALI EL RED.  | JIEN1PRXB       | Parcours OEN   | JIEN1PRXB     | JINGE13   | [101 ]    |             | - <u>-</u>   |                |
|    | Ajouter é       | tudiants IP fa     | aites: 19    | à faire :       | warning:       | 0 erre        | eur: 3    | total     | : 22        |              |                |
|    |                 |                    | -            |                 |                |               |           |           |             | - ' I I      |                |
|    |                 |                    |              |                 | 15             |               |           |           |             |              |                |
|    |                 | 19 IP fai          | ites car     | l'élève er      | n warning r    | 'avait pa     | s été «   | déco      | ché »       |              |                |
|    |                 |                    |              |                 |                |               |           |           |             |              |                |
|    | Numéro de l'étu | diant              |              |                 |                |               |           |           |             |              |                |
|    | Record: 10/19   |                    |              | <0              | SC>            |               |           |           |             |              |                |
|    |                 |                    |              | 1 1 -           |                |               |           | -         | -           |              |                |

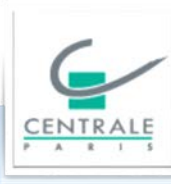

| 🖆 Apogée - APOT                      |                     |                                                     |                  |
|--------------------------------------|---------------------|-----------------------------------------------------|------------------|
| Eenêtre                              |                     |                                                     |                  |
| 🝘 IP de masse personnalisée          |                     |                                                     |                  |
|                                      |                     | <u> </u>                                            | -                |
| Critères d'inscription pédagogique   |                     |                                                     | _                |
| Titre : IEN2PR1C                     |                     | Utilisateur: LAUTIERJL                              |                  |
| Liete Elt eible : IEN2PR1C Parcour   | 's Energie therm ET | Annee: 2014 / 2015                                  |                  |
| Elément supérieur : JEN1PRXB Parcour | S OEN               |                                                     |                  |
| Version étape :                      | 5                   | Rálactionnar fichiar                                |                  |
|                                      |                     |                                                     |                  |
| Etudiants inscrits                   |                     |                                                     |                  |
| Choix des étudiants                  |                     |                                                     |                  |
| IP Numéro Nom                        | Prénom              | Type Motif de l'erreur                              |                  |
| CAEN                                 | ELIOTT              | E Etudiant non trouvé ou non inscrit administrativ  | vement à l'étape |
| 171724 MORAND                        | THÉO                | E Pas de lien valide entre l'élément cible et la VE | Т                |
| 172074 SPRIET                        | CAROLINE            | E Etudiant non trouvé ou non inscrit administrativ  | /ement à l'étape |
|                                      |                     |                                                     |                  |
|                                      | errour cont         |                                                     |                  |
| Les eleves el                        |                     |                                                     |                  |
| les seuls n                          | on inscrits         |                                                     |                  |
|                                      |                     |                                                     |                  |
|                                      |                     |                                                     |                  |
|                                      | ,                   |                                                     |                  |
| Inscrire Tout sélectionner           | Annuler sélection   | Annuler Afficher warnings                           |                  |
|                                      |                     |                                                     |                  |
|                                      |                     |                                                     |                  |
|                                      |                     |                                                     |                  |
|                                      |                     |                                                     | <u> </u>         |
| Inscription pédagogique              |                     |                                                     |                  |
| Record: 1/3                          | <osc></osc>         |                                                     |                  |

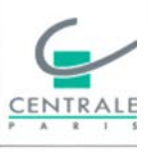

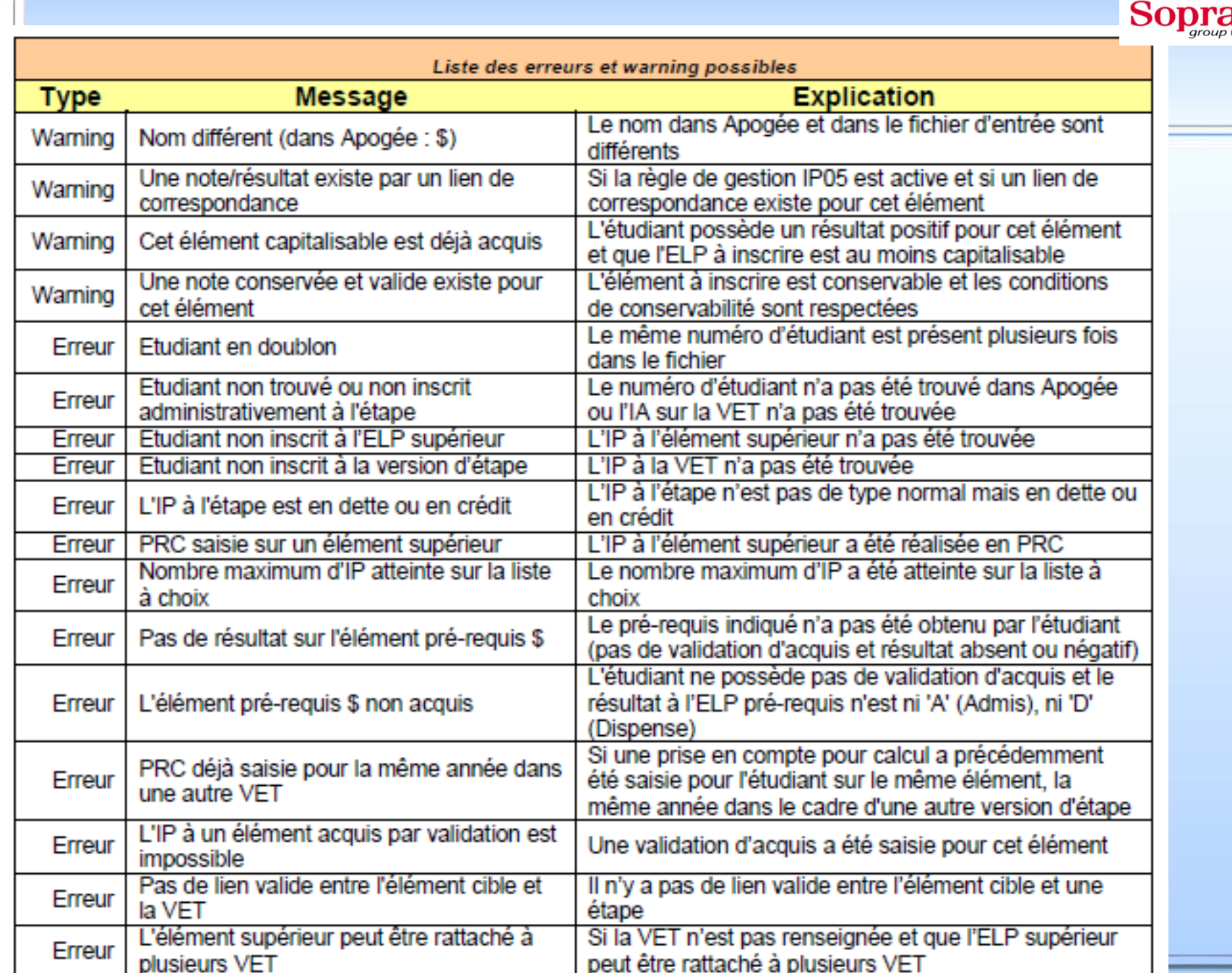

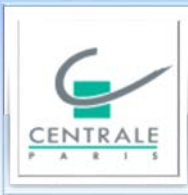

#### Merci pour votre attention

Jean-Louis LAUTIER 01 41 13 12 93 jean-louis.lautier@ecp.fr

16-17/12/2014